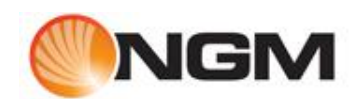

Procedura guidata per creare una connessione DialUp

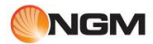

# Sommario

| Introduzione                                               | 3 |
|------------------------------------------------------------|---|
| Descrizione procedura                                      | 3 |
| Appendice                                                  | 7 |
| Parametri connessione principali operatori mobili italiani | 7 |
| APN Internet GPRS Vodafone Italia                          | 7 |
| APN Internet GPRS TIM (Italia)                             | 7 |
| APN Internet GPRS Wind Italia                              | 7 |
| APN Internet GPRS 3 (Italia)                               | 7 |

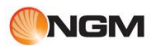

# Introduzione

Di seguito viene descritta, in pochi semplici passi, una procedura per creare una connessione internet usando il proprio dispositivo mobile NGM.

# **Descrizione procedura**

Avviare la Phonesuite ed attivare la sezione "Impostazioni".

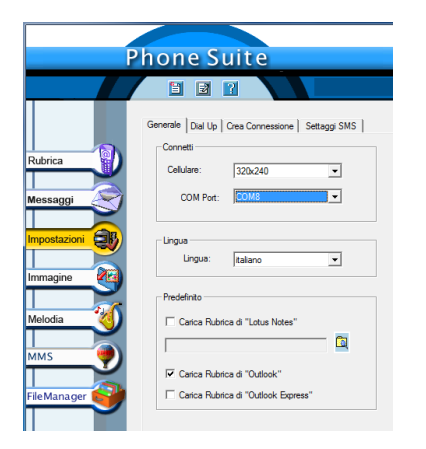

Connettere il telefono come "Porta COM" al PC .

Una volta connesso il telefono, nell'angolo in Basso a destra avverrà la notifica della connessione.

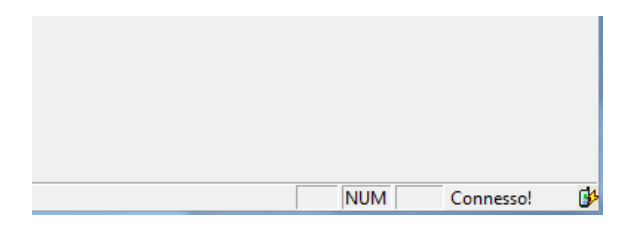

A questo punto passare al menu "Crea connessione".

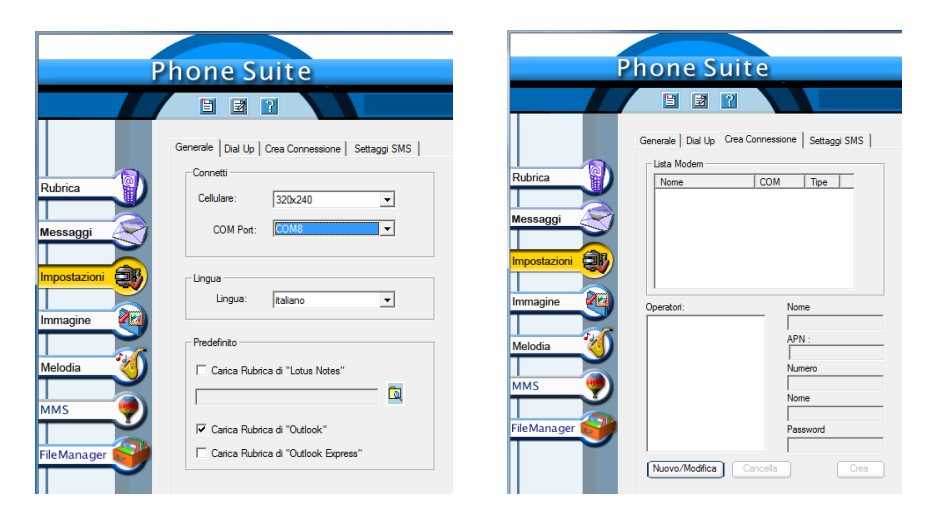

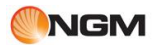

OK

Cliccando sul tasto "Nuovo/Modifica" si può accedere al popup seguente che permette di inserire i parametri di connessione del proprio operatore (i parametri degli maggiori operatori italiani sono riportati a fine documento).

| P        | hone Suite                                         |                 |                            |
|----------|----------------------------------------------------|-----------------|----------------------------|
| Pubrica  | Generale   Duil Up Crea Connessione   Settaggi SMS |                 | X                          |
| Messaggi |                                                    | Nome :<br>APN : | Vodafone<br>web.omnitel.it |
| Immagine | Operatori: Nome                                    | Numero:         | *99**1*1#                  |
| Melodia  | Numero                                             | Nome            |                            |
|          | Nome                                               | Password        | :                          |
|          | Password Password Nuovo/Modifica Cancela Crea      | Nuov            | o Modifica Annulla         |

Una volta inseriti i parametri, confermare con "Nuovo" e quindi validare "Crea" per creare la connessione.

|                                                                                                    | Ph      | one Suite                                                                                |                                                                                                    |   |                                  |
|----------------------------------------------------------------------------------------------------|---------|------------------------------------------------------------------------------------------|----------------------------------------------------------------------------------------------------|---|----------------------------------|
|                                                                                                    |         | 1 2 1                                                                                    |                                                                                                    |   |                                  |
| Nuovo/Modifica Operatore       Nome :     Vodafone       APN :     web.ormitel.it       Numero:     *99**1*1#       Nome        Password :        Nuovo     Modifica | Rubrica | Inerale   Dial Up Crea Conness<br>Usta Modem COM<br>Nome COM<br>Operatori:<br>Večiaforce | Nome       GPRS_Voldefone       APN :       web.omnitel.it.       Numero       "99"*111#       Nome       Password       Crea |   | Installazione modem              |
|                                                                                                    |         |                                                                                          |                                                                                                    | ſ | PhoneSuite                       |
|                                                                                                    |         |                                                                                          |                                                                                                    |   | Connessione create con successo! |

Una volta avuta la conferma della creazione della connessione, avremo la seguente situazione:

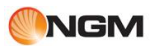

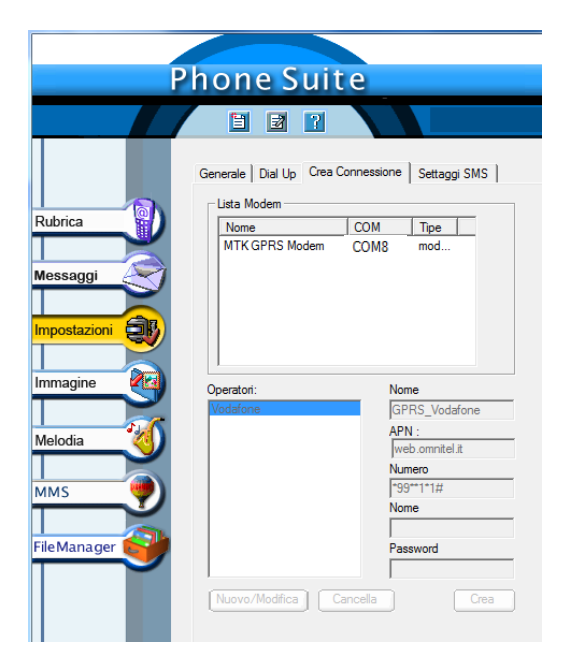

Passare adesso alla sezione "Dial Up" e selezionare la connessione appena creata.

Impostare la SIM con cui si desidera connettersi a internet e cliccare quindi su "Dial Up" per avviare la connessione.

| Rubrica   Messaggi   Impostazioni   Melodia   Mis   File Manager     Aliva Connessione     Seleziona SIM:     Simi   Seleziona SIM:   Simi   Seleziona SIM:   Simi   Cancella   Dial up     Aliva Connessione     Dial up     Dial up     Disconnetti                                                                                                    |              |                                                |
|----------------------------------------------------------------------------------------------------|--------------|------------------------------------------------|
| Rubrica   Messaggi   Impostazioni   MMS   File Manager     File Manager     Decommetti                                                                                                    | P            | none Suite                                     |
| Rubrica   Messaggi   Impostazioni   MMS   File Manager     File Manager     Cancela     Dial up     Cancela     Dial up                                                                                                    |              |                                                |
| Rubrica       Generale       Dal Up       Crea Connessione       Settaggi SMS         Messaggi       Seleziona SIM:       SIM1       _         Impostazioni       Seleziona SIM:       SIM1       _         Melodia       Cold       O       Cold       V         File Manager       Ativa Connessione       Dial up       Dial up         Disconnetti       Disconnetti       Disconnetti                                                                                                    |              |                                                |
| Generale       Dial Up       Crea Connessione       Settaggi SMS         Rubrica       Seteziona SIM:       SIM1       -         Messaggi       Impostazioni       Impostazioni       Impostazioni       Impostazioni         Immagine       Comessione       Comessione       Comessione         Melodia       Impostazioni       Impostazioni       Impostazioni         MMS       Impostazioni       Impostazioni       Impostazioni         File Mana ger       Aliva Connessione       Impostazioni         Dial up       Impostazioni       Dial up         File Mana ger       Impostazioni       Impostazioni |              |                                                |
| Rubrica   Rubrica   Messaggi   Impostazioni   Immagine   Melodia   MM S   File Manager   File Manager     Cancella   Dal up     Disconnetti                                                                                                    |              | Generale Dial Up Crea Connessione Settaggi SMS |
| Messaggi<br>Messaggi<br>Impostazioni<br>Immagine<br>Melodia<br>MMS<br>File Manager                                                                                                    | Pubrico (0)  | Seleziona SIM: SIM1                            |
| Messaggi<br>Impostazioni IV<br>Immagine<br>Melodia<br>MMS<br>File Mana ger                                                                                                    |              | Nome COM O                                     |
| Melodia<br>Melodia<br>MMS<br>File Manager                                                                                                    | Magaaggi     | GPRS_VODAFONE COM8 V                           |
| Impostazioni                                                                                                    | messaggi     |                                                |
| Melodia<br>Melodia<br>MMS<br>File Manager<br>MMS<br>Discommetti                                                                                                    |              |                                                |
| Immagine<br>Melodia<br>MMS<br>File Manager                                                                                                    |              |                                                |
| Melodia<br>MMS<br>FileManager<br>FileManager<br>Disconnetti                                                                                                    |              |                                                |
| Melodia<br>MM S<br>File Manager<br>File Manager<br>Disconnetti                                                                                                    |              |                                                |
| Melodia<br>MMS<br>File Manager<br>Disconnetti                                                                                                    |              |                                                |
| MMS<br>File Manager                                                                                                    | Melodia      |                                                |
| File Manager                                                                                                    |              | Cancella Dial up                               |
| File Manager                                                                                                    |              | Ativa Connessione                              |
| Disconnett                                                                                                    | File Manager |                                                |
| Disconnett                                                                                                    |              |                                                |
| Disconnett                                                                                                    |              |                                                |
| Disconnett                                                                                                    |              |                                                |
|                                                                                                    |              | Disconnetti                                    |
|                                                                                                    |              |                                                |
|                                                                                                    |              |                                                |

| Dial Up                                                                |
|------------------------------------------------------------------------|
| Stato Connessione                                                      |
| Verifica username e password                                           |
|                                                                        |
| Dial Up                                                                |
| Stato Connessione<br>Registrazione del tuo computer alla rete in corso |
|                                                                        |
| Dial Up                                                                |
| Stato Connessione Connessione col server remote riuscita!              |

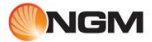

| P             | hone Suite                   |                      |
|---------------|------------------------------|----------------------|
|               |                              |                      |
|               |                              |                      |
|               | Generale Dial Up Crea Connes | sione   Settaggi SMS |
| Rubrica       | Seleziona SIM: SIM1          | Ţ                    |
|               | Nome                         | COM 0                |
| Messaggi      | GPRS_VODAFONE                | COM8 V               |
|               |                              |                      |
|               |                              |                      |
| Immagine      |                              |                      |
| Melodia 🥳     |                              |                      |
|               |                              | Cancella Dial up     |
| MMS           | Ativa Connessione            |                      |
|               | GPRS_VODAFONE                |                      |
| FileManager 💕 |                              |                      |
|               |                              |                      |
|               |                              |                      |
|               |                              | Disconnetti          |

Per terminare la connessione cliccare su "Disconnetti".

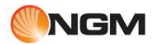

# Appendice

#### Parametri connessione principali operatori mobili italiani

### APN Internet GPRS Vodafone (Italia)

Nome connessione: Vodafone Nome provider: Vodafone APN: web.omnitel.it Username: Password: Username e password entrambe con valore nullo Dns Primario: Dns secondario: Numero di telefono: \*99\*\*1\*1#

# **APN Internet GPRS TIM (Italia)**

Nome connessione: TIM Nome provider: TIM APN: ibox.tim.it Username: Password: Dns Primario: Dns secondario: Numero di telefono: \*99\*\*\*1#

#### **APN Internet GPRS Wind (Italia)**

Nome connessione: WIND Nome provider: Wind APN: internet.wind Username: Password: Dns Primario: 212.245.255.2 Dns secondario: 0.0.0.0 Numero di telefono: \*99\*\*1\*1#

# APN Internet GPRS 3 (Italia)

Nome connessione: Pianeta 3 Nome provider: 3 APN: Tre.it Username: Password: Dns Primario: Dns secondario: Numero di telefono: \*99\*\*1\*1#